# **Required Documents before proceeding**

- Photo in JPG format
- Signature in JPG format
- Degree Certificate in PDF format
- Experience Certificate in PDF format
- Fees receipt in PDF format: How to Pay Fees is available at the upload document page (You can get receipt after payment then upload it while uploading documents)

## How to Apply:

### Step 1: All Details of the advertisement is on the university website on gbu.edu.in/career page.

For Notification, Detail Advertisement, Syllabus and General T&C use link below.

https://gbu.edu.in/administrator-staff/

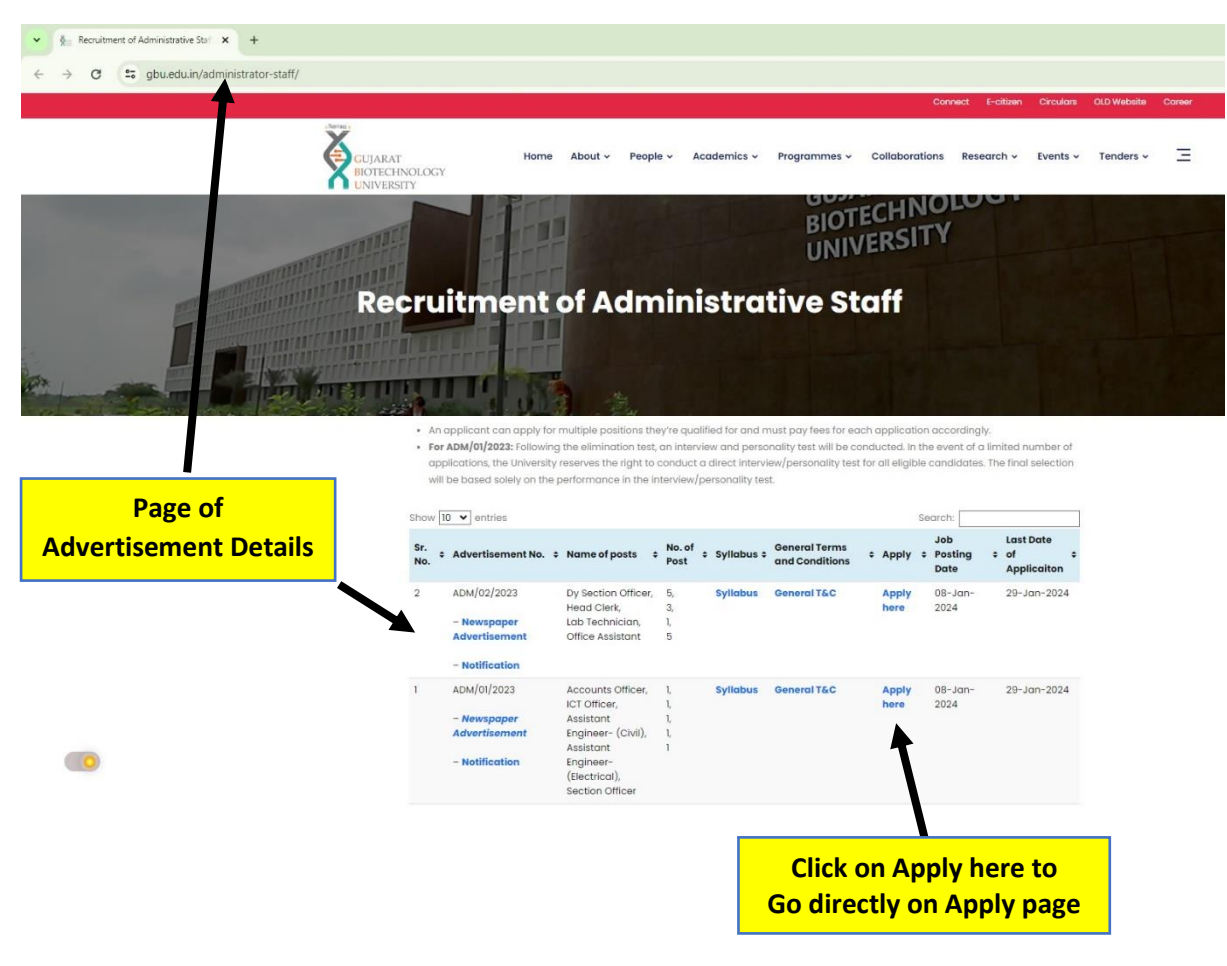

#### • Ref. Image 1.0 Detail advertisement page

Go to <a href="https://career.gbu.edu.in/">https://career.gbu.edu.in/</a> to apply directly

• Ref. Image 2.0 Apply Page

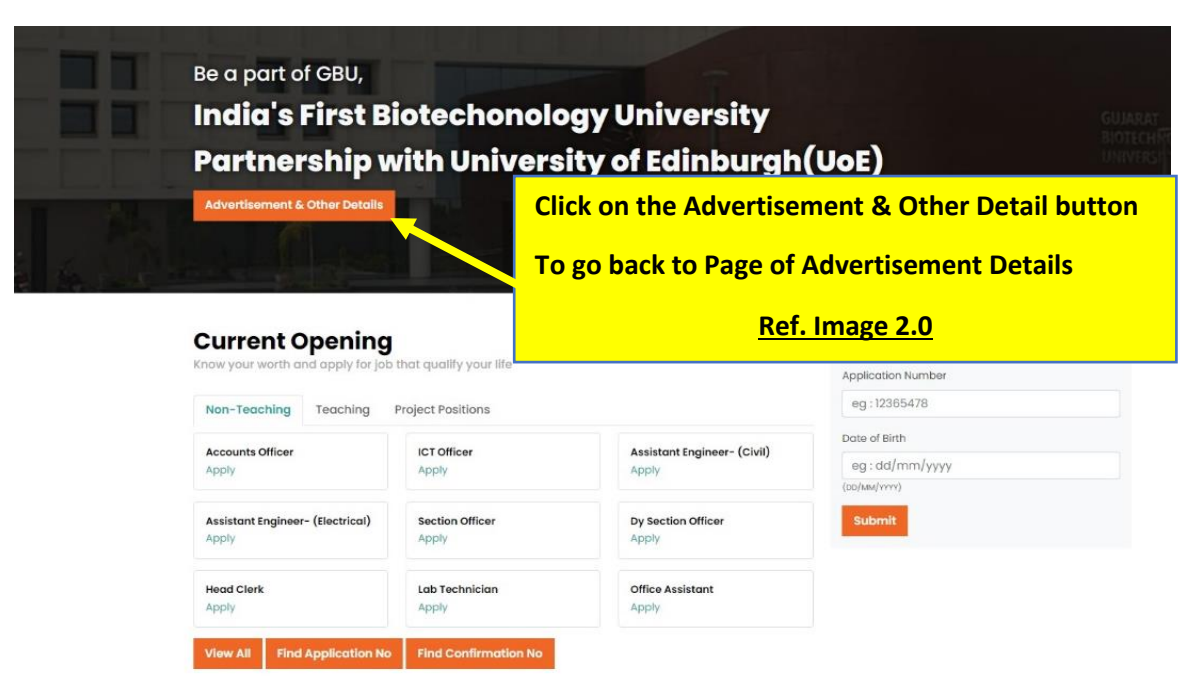

Step 2: Click on Apply for post you want to apply

OR

Click on View all to see all advertisement lists and Apply

• Ref Image 2.0 Apply page

|                 | Current Opening<br>Know your worth and apply for job | that qualify your life   |                                      | Track Application                               |
|-----------------|------------------------------------------------------|--------------------------|--------------------------------------|-------------------------------------------------|
|                 | Non-Teaching Teaching                                | Project Positions        |                                      | eg : 12365478                                   |
|                 | Accounts Officer<br>Apply                            | ICT Officer<br>Apply     | Assistant Engineer- (Civil)<br>Apply | Date of Birth<br>eg : dd/mm/yyyy<br>(bb/ww/ywy) |
| button to apply | Assistant Engineer- (Electrical)<br>Apply            | Section Officer<br>Apply | Dy Section Officer<br>Apply          | Submit                                          |
|                 | Head Clerk<br>Apply                                  | Lab Technician<br>Apply  | Office Assistant<br>Apply            |                                                 |
|                 | View All Find Application No                         | Find Confirmation No.    |                                      |                                                 |
|                 | Click on View All to<br>see Last date and            |                          |                                      |                                                 |
|                 | list view of posts<br><u>Ref. Image 2.1</u>          |                          |                                      |                                                 |
|                 |                                                      |                          |                                      |                                                 |

## List of Advertisements with Last date

• Ref. Image 2.1

| Home     | Home > Online Application |                                  |                       |                      |                             |       |  |  |  |
|----------|---------------------------|----------------------------------|-----------------------|----------------------|-----------------------------|-------|--|--|--|
| List of  | f Current Advert          | isement                          |                       |                      |                             |       |  |  |  |
| Select A | dvertisement by Depo      | artment: Non-Teaching ~          |                       |                      |                             |       |  |  |  |
| Sr.No    | Advt No                   | Title                            | Start on (dd/mm/yyyy) | Ends on (dd/mm/yyyy) | Contact Info. Advertisement |       |  |  |  |
| 1        | ADM/01/01/2023            | Accounts Officer                 | 08/01/2024            | 29/01/2024 16:00:00  |                             | Apply |  |  |  |
| 2        | ADM/01/02/2023            | ICT Officer                      | 08/01/2024            | 29/01/2024 16:00:00  |                             | Apply |  |  |  |
| 3        | ADM/01/03/2023            | Assistant Engineer- (Civil)      | 08/01/2024            | 29/01/2024 16:00:00  |                             | Apply |  |  |  |
| 4        | ADM/01/04/2023            | Assistant Engineer- (Electrical) | 08/01/2024            | 29/01/2024 16:00:00  |                             | Apply |  |  |  |
| 5        | ADM/01/05/2023            | Section Officer                  | 08/01/2024            | 29/01/2024 16:00:00  |                             | Apply |  |  |  |
| 6        | ADM/02/06/2023            | Dy Section Officer               | 08/01/2024            | 29/01/2024 16:00:00  |                             | Apply |  |  |  |
| 7        | ADM/02/07/2023            | Head Clerk                       | 08/01/2024            | 29/01/2024 16:00:00  |                             | Apply |  |  |  |
| 8        | ADM/02/08/2023            | Lab Technician                   | 08/01/2024            | 29/01/2024 16:00:00  |                             | Apply |  |  |  |
| 9        | ADM/02/09/2023            | Office Assistant                 | 08/01/2024            | 29/01/2024 16:00:00  |                             | Apply |  |  |  |

## Step 3: Fill all the details and save

• Ref. Image 3.0

| ← → Ø 😫 career. | gbu.edu.in/Application.aspx?PostID=y2m8Mf%2FQNal%3D    |                                            |                                                      |                                     | Guest :                                  |  |  |
|-----------------|--------------------------------------------------------|--------------------------------------------|------------------------------------------------------|-------------------------------------|------------------------------------------|--|--|
|                 | GUJARAT<br>BIOTECHNOLOGY<br>UNIVERSITY                 |                                            |                                                      | Home Online Applications            |                                          |  |  |
|                 | Application                                            |                                            |                                                      |                                     | GUARAN<br>BIOTRCH/PROST<br>UNIVERSITY    |  |  |
|                 | Home > Application Personal Details                    |                                            |                                                      |                                     |                                          |  |  |
|                 | Accounts Officer<br>Advertisement No. : ADM/01/01/2023 |                                            | NOTE :<br>$\rightarrow$ * indicates mandatory field. |                                     |                                          |  |  |
|                 | Personal Details                                       |                                            |                                                      |                                     |                                          |  |  |
|                 | Title Surname*                                         | First Name *                               | Father / Husband Name *                              | Mother Name *                       |                                          |  |  |
|                 | Mr. Y Surname                                          | First Name                                 | Father / Husband Name                                | Mother Name                         |                                          |  |  |
|                 | Gender* O Male O Female O Transgender                  | Birth Date *<br>dd/mm/yyyy<br>(co/ww/yyyy) | Marital Staus *                                      | ated                                | о. — — — — — — — — — — — — — — — — — — — |  |  |
|                 | Mobile No *                                            | Confirm Mobile No *                        | Email *                                              | Confirm Email *                     |                                          |  |  |
|                 | +91 Mobile No                                          | +91 Mobile No                              | Email                                                | Email                               |                                          |  |  |
|                 | Nationality *                                          |                                            |                                                      |                                     |                                          |  |  |
|                 | Nationality                                            |                                            |                                                      |                                     |                                          |  |  |
|                 | Category Name *                                        |                                            |                                                      |                                     |                                          |  |  |
|                 | Select ~                                               |                                            |                                                      |                                     |                                          |  |  |
|                 | Communication Details                                  |                                            |                                                      |                                     |                                          |  |  |
|                 | Communication Details                                  |                                            |                                                      |                                     |                                          |  |  |
|                 | Present Details                                        | Present State                              | Permanent Details                                    | Same As Present     Permanent State | -                                        |  |  |
|                 | Select ~                                               | Select                                     | <ul> <li>Select</li> </ul>                           | Select ~                            |                                          |  |  |
|                 | Present District                                       | City/Village/Landmark *                    | Permanent District                                   | City/Village/Landmark*              |                                          |  |  |
|                 | Select v                                               | Present City                               | Select v                                             | Permanent City                      |                                          |  |  |
|                 | Present Address *                                      |                                            | Permanent Address *                                  |                                     |                                          |  |  |
|                 | Present Address                                        |                                            | Permanent Address                                    | Permanent Address                   |                                          |  |  |
|                 |                                                        |                                            | k                                                    |                                     |                                          |  |  |
|                 | Pincode/Zipcode *                                      |                                            | Pincode/Zipcode *                                    |                                     |                                          |  |  |
|                 | Pin Code                                               |                                            | Pin Code                                             |                                     |                                          |  |  |

\*Note: To add your Educational and Experience details fill in the details and click on the ADD button to add if you do not click on the add button error shows add detail.

• Ref. Image 3.1

| Qualification Detail        | Percentage           | Class       | Institute Name<br>and Exam Bod | State<br>Y      | Passing Year              | No of Trials | Last Trial<br>Seat No |        |
|-----------------------------|----------------------|-------------|--------------------------------|-----------------|---------------------------|--------------|-----------------------|--------|
| Select                      | •][                  | Select      | • ] [                          |                 |                           |              |                       | ADD    |
| Bachelor Of Commerc         | e 98                 | Distinction | Gujarat                        | Gujarat         | 1998                      | 1            | 123                   | Delete |
| Experience Detail           | Organization / Com   | pany Name   | Designation                    | Salary          | From Date<br>(DD/MM/YYYY) | To<br>(DD    | Date<br>/мм/үүүү)     |        |
| Select ~                    | CompanyName          |             | Designation                    | Salary          | 01/01/2024                | 4 d          | ld/mm/yyyy            | Add    |
| Experience Name<br>Required | Company Name Require | id<br>ad?   | Designation Required           | Salary Required |                           |              |                       |        |

After Save you will get the below screen of your submitted application

|                | Application                                                                                                    |
|----------------|----------------------------------------------------------------------------------------------------|
| I and a second |                                                                                                    |
|                | Home > Application Personal Details                                                                                                    |
|                | MR.Your Name                                                                                                    |
|                | The application for the post of Office Assistant has been accepted online with application number Your Application number                                                                                              |
|                | The application can be amended / supplemented using this number. Upload your Document, photograph and signature sample in JPG format using this number. This number will not be used after confirming the application. |
|                | Your application will be considered valid only ofter mondatory confirmation on this website                                                                                                    |

\*<u>Note</u>: This is only submitted application number you need to upload document and fees process then confirm the application.

#### Step 4: Upload Document and Pay fees

- Go to Upload Document/Photo/Signature/Fees
- Upload Document and Follow the Fees process.
- Ref. Image 4.0

|             | Upload Docun                                                                                                    | nent / Photo / S                               | ignature / Fees F                          | Receipt |
|-------------|----------------------------------------------------------------------------------------------------|------------------------------------------------|--------------------------------------------|---------|
|             |                                                                                                    |                                                |                                            |         |
|             | Home → Upload Document / Photo / Signa                                                                                                    | ature / Fees Receipt                           |                                            |         |
|             | Name<br>user a Test                                                                                                    | Application Number<br>ADM/01/02/2023/5         | Birth Date (dd/mm/yyyy)<br>23/08/1984      |         |
|             | Upload Photograph: •                                                                                                    |                                                |                                            |         |
|             | Note : Quality of Photograph should be G<br>Note : File size maximum limit is 100 kb.<br>Choose File No file chosen<br>Piecse Upload Photograph | ood Enough to Be Identifiable and Acceptable.  |                                            |         |
|             | Upload Signature: •                                                                                                    |                                                |                                            |         |
|             | Note : Please Sign on White Paper with Do Note : File size maximum limit is 100 kb. Choose File No file chosen Please Upload Signature          | rrk Pen and Scan it in JPG format.             |                                            |         |
|             | Degree Certificate •                                                                                                    |                                                |                                            |         |
|             | Note : PDF file format only. Choose File No file chosen Please Upload Bachelor Degree Certificate                                               |                                                |                                            |         |
|             | Experience Certificate *                                                                                                    |                                                |                                            |         |
| ees Payment | Note : PDF file format only. Choose File No file chosen Please Upload Experience Certificate                                                    |                                                |                                            |         |
| <b>\</b>    | Payment Details : How To Pay                                                                                                    | The Fees                                       |                                            |         |
|             | Payment Link : Click Here                                                                                                    |                                                |                                            |         |
|             | Reference no Reference no should be start from DU                                                                                               | action Amount Transaction Date<br>(DD/MM/YYYY) | Transaction Slip<br>Supported Format(.pdf) | Submit  |
|             | Reference no Selec                                                                                                    | ct v dd/mm/yyyy                                | Choose File No file chosen                 | Submit  |

- Click on How to Pay The Fees for steps of payment
- Click on "Click Here" to proceed with fees payment
- > After fees payment fill details and upload the receipt
- \* <u>Note:</u>

Link for

After uploading the receipt if you can't see your uploaded document <u>Press Ctrl + F5 to</u> refresh the page

#### Ref. Image 5.0

| GUJARAT<br>BIOTECHNOLOGY<br>DIVEOPSITY             | Click on<br>Confirm Application | Home | Online Applications ~                                                                                                    |
|----------------------------------------------------|---------------------------------|------|----------------------------------------------------------------------------------------------------|
| Confirm Applicatio                                 | n                               |      | Edit Application<br>Upload Document / Photo / Signature / Fees<br>Confirm Application<br>Print Application Form<br>Find Application Number<br>Find Confirmation Number |
| Home > Confirm Application                         |                                 |      | All the second                                                                                                    |
| Application Number Birth<br>Application Number Bir | Date (dd/mm/yyyy)<br>th Date    |      |                                                                                                    |

• Verify the mobile and email with OTP

Application Number Submit

• Ref. Image 5.1

| Confirm Appl                                                                        | ication                                                           |                                                                          |                                      | RIOTECH POLISET<br>UNIVERSI Y |
|-------------------------------------------------------------------------------------|-------------------------------------------------------------------|--------------------------------------------------------------------------|--------------------------------------|-------------------------------|
|                                                                                     |                                                                   |                                                                          | the same                             |                               |
| Home > Confirm Application                                                          |                                                                   |                                                                          |                                      |                               |
| Application Number<br>ADM/01/02/2023/+ (* your application no                       | Birth Date (dd/mm/yyyy)<br>23/08/1984                             |                                                                          |                                      |                               |
| Verify Your Mobile Number<br>An 6-digit Code Has Been Sent To **123 :<br>Mobile Otp | Change                                                            | Verify Your Email<br>An 6-digit Cade Has Been Sent To abc@r<br>Email Otp | gmail.com <u>Chong</u>               | 12                            |
| Request Mobile OTP Verify Otp                                                       |                                                                   | Request Email OTP Verify Otp                                             | l                                    |                               |
| Application for Post<br>ICT Officer<br>Address<br>asdf                              | Application Number<br>ADM/01/02/2023/*<br>District<br>GANDHINAGAR | Name<br>Jser a Test<br>PinCode<br>123465                                 | Mother Name<br>b<br>State<br>GUJARAT |                               |
| Mobile No<br>**123                                                                  | Gender<br>Male                                                    | Birth Date 23/08/1984                                                    | Category<br>General                  |                               |

Birth Date

> You will get confirmation email with application number

### **Step 6: Print Application**

| You can Print your Application                                        | Click on Print Application<br>form to print | łome | Online Applications ~<br>Apply                                                                                                    |
|-----------------------------------------------------------------------|---------------------------------------------|------|----------------------------------------------------------------------------------------------------|
| Print Application                                                     |                                             |      | Edit Application<br>Upload Document / Photo / Signature / Fees<br>Confirm Application<br>Print Application Form<br>Find Application Number<br>Find Confirmation Number |
| Home > Print Application Application Number B ADM/01/02/2023/• Submit | Sirth Date (dd/mm/yyyy)<br>23/08/1984       |      |                                                                                                    |

\*Note: If in your print copy of application shows blank educational and experience detail, Please Edit and fill the details then Save, And Print Again, <u>No Need to reconfirm it</u>.